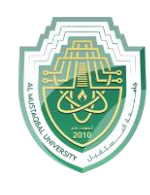

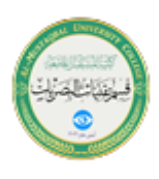

# **Filter**

Filter your Excel data if you only want to display records that meet certain criteria.

- 1. Click any single cell inside a data set.
- 2. On the Data tab, in the Sort & Filter group, click Filter.

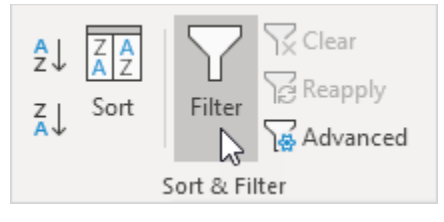

Arrows in the column headers appear.

|    | А          | В          |    | С       | D       | E |
|----|------------|------------|----|---------|---------|---|
| 1  | Last Nan 🔻 | Sales      | •  | Count 🔻 | Quart 💌 |   |
| 2  | Smith      | \$16,753.0 | 00 | UK      | Qtr 3   |   |
| 3  | Johnson    | \$14,808.0 | 00 | USA     | Qtr 4   |   |
| 4  | Williams   | \$10,644.0 | 00 | UK      | Qtr 2   |   |
| 5  | Jones      | \$1,390.0  | 00 | USA     | Qtr 3   |   |
| 6  | Brown      | \$4,865.0  | 00 | USA     | Qtr 4   |   |
| 7  | Williams   | \$12,438.0 | 00 | UK      | Qtr 1   |   |
| 8  | Johnson    | \$9,339.0  | 00 | UK      | Qtr 2   |   |
| 9  | Smith      | \$18,919.0 | 00 | USA     | Qtr 3   |   |
| 10 | Jones      | \$9,213.0  | 00 | USA     | Qtr 4   |   |
| 11 | Jones      | \$7,433.0  | 00 | UK      | Qtr 1   |   |
| 12 | Brown      | \$3,255.0  | 00 | USA     | Qtr 2   |   |
| 13 | Williams   | \$14,867.0 | 00 | USA     | Qtr 3   |   |
| 14 | Williams   | \$19,302.0 | 00 | UK      | Qtr 4   |   |
| 15 | Smith      | \$9,698.0  | 00 | USA     | Qtr 1   |   |
| 16 |            |            |    |         |         |   |

3. Click the arrow next to Country.

4. Click on Select All to clear all the check boxes, and click the check box next to USA.

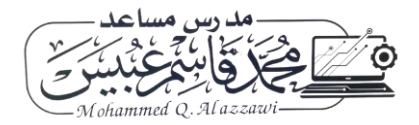

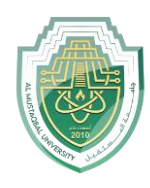

#### Al-Mustaqbal University

College of Health and Medical Technologies

Lecturer Mohammed Qasim Al Azzawi

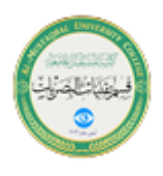

mohammed.qasim.obayes@uomus.edu.iq

| ₽↓     | Sort A to Z                         |        |
|--------|-------------------------------------|--------|
| Z↓     | S <u>o</u> rt Z to A                |        |
|        | Sor <u>t</u> by Color               | ►.     |
| $\sum$ | <u>C</u> lear Filter From "Country" |        |
|        | F <u>i</u> lter by Color            | ۱.     |
|        | Text <u>F</u> ilters                | Þ      |
|        | Search                              | Q      |
|        | UK                                  |        |
|        | ОК                                  | Cancel |
|        |                                     |        |

## 5. Click OK.

Result. Excel only displays the sales in the USA.

|    | А          | В          |    | С       | D       | E |
|----|------------|------------|----|---------|---------|---|
| 1  | Last Nan 🔻 | Sales      | •  | Count 🖵 | Quart 💌 |   |
| 3  | Johnson    | \$14,808.0 | 00 | USA     | Qtr 4   |   |
| 5  | Jones      | \$1,390.0  | 00 | USA     | Qtr 3   |   |
| 6  | Brown      | \$4,865.0  | 00 | USA     | Qtr 4   |   |
| 9  | Smith      | \$18,919.0 | 00 | USA     | Qtr 3   |   |
| 10 | Jones      | \$9,213.0  | 00 | USA     | Qtr 4   |   |
| 12 | Brown      | \$3,255.0  | 00 | USA     | Qtr 2   |   |
| 13 | Williams   | \$14,867.0 | 00 | USA     | Qtr 3   |   |
| 15 | Smith      | \$9,698.0  | 00 | USA     | Qtr 1   |   |
| 16 |            |            |    |         |         |   |

6. Click the arrow next to Quarter.

7. Click on Select All to clear all the check boxes, and click the check box next to Qtr 4.

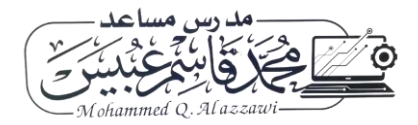

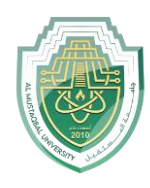

#### Al-Mustaqbal University

College of Health and Medical Technologies

Lecturer Mohammed Qasim Al Azzawi

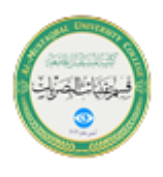

mohammed.qasim.obayes@uomus.edu.iq

| ₽↓     | Sort A to Z                         |   |
|--------|-------------------------------------|---|
| Z↓     | S <u>o</u> rt Z to A                |   |
|        | Sor <u>t</u> by Color               | × |
| $\sum$ | <u>C</u> lear Filter From "Quarter" |   |
|        | F <u>i</u> lter by Color            | × |
|        | Text <u>F</u> ilters                | ► |
|        | Search                              | ρ |
|        |                                     |   |
|        |                                     |   |

### 8. Click OK.

Result. Excel only displays the sales in the USA in Qtr 4.

|    | А          | В           | С       | D       | E |
|----|------------|-------------|---------|---------|---|
| 1  | Last Nan 🔻 | Sales 🔹     | Count 🖵 | Quart 🖵 |   |
| 3  | Johnson    | \$14,808.00 | USA     | Qtr 4   |   |
| 6  | Brown      | \$4,865.00  | USA     | Qtr 4   |   |
| 10 | Jones      | \$9,213.00  | USA     | Qtr 4   |   |
| 16 |            |             |         |         |   |

9. To remove the filter, on the Data tab, in the Sort & Filter group, click Clear. To remove the filter and the arrows, click Filter.

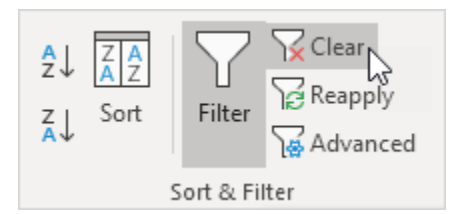

There's a quicker way to filter Excel data.

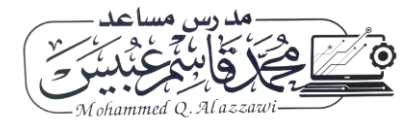

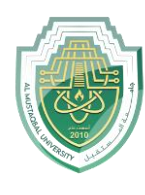

**College of Health and Medical Technologies** 

Lecturer Mohammed Qasim Al Azzawi

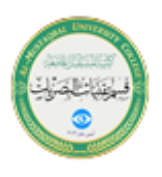

mohammed.qasim.obayes@uomus.edu.iq

## 10. Select a cell.

|    | Α         | В           | С       | D       | E |
|----|-----------|-------------|---------|---------|---|
| 1  | Last Name | Sales       | Country | Quarter |   |
| 2  | Smith     | \$16,753.00 | UK      | Qtr 3   |   |
| 3  | Johnson   | \$14,808.00 | USA     | Qtr 4   |   |
| 4  | Williams  | \$10,644.00 | UK      | Qtr 2   |   |
| 5  | Jones     | \$1,390.00  | USA     | Qtr 3   |   |
| 6  | Brown     | \$4,865.00  | USA     | Qtr 4   |   |
| 7  | Williams  | \$12,438.00 | UK      | Qtr 1   |   |
| 8  | Johnson   | \$9,339.00  | UK      | Qtr 2   |   |
| 9  | Smith     | \$18,919.00 | USA     | Qtr 3   |   |
| 10 | Jones     | \$9,213.00  | USA     | Qtr 4   |   |
| 11 | Jones     | \$7,433.00  | UK      | Qtr 1   |   |
| 12 | Brown     | \$3,255.00  | USA     | Qtr 2   |   |
| 13 | Williams  | \$14,867.00 | USA     | Qtr 3   |   |
| 14 | Williams  | \$19,302.00 | UK      | Qtr 4   |   |
| 15 | Smith     | \$9,698.00  | USA     | Qtr 1   |   |
| 16 |           |             |         |         |   |

11. Right click, and then click Filter, Filter by Selected Cell's Value.

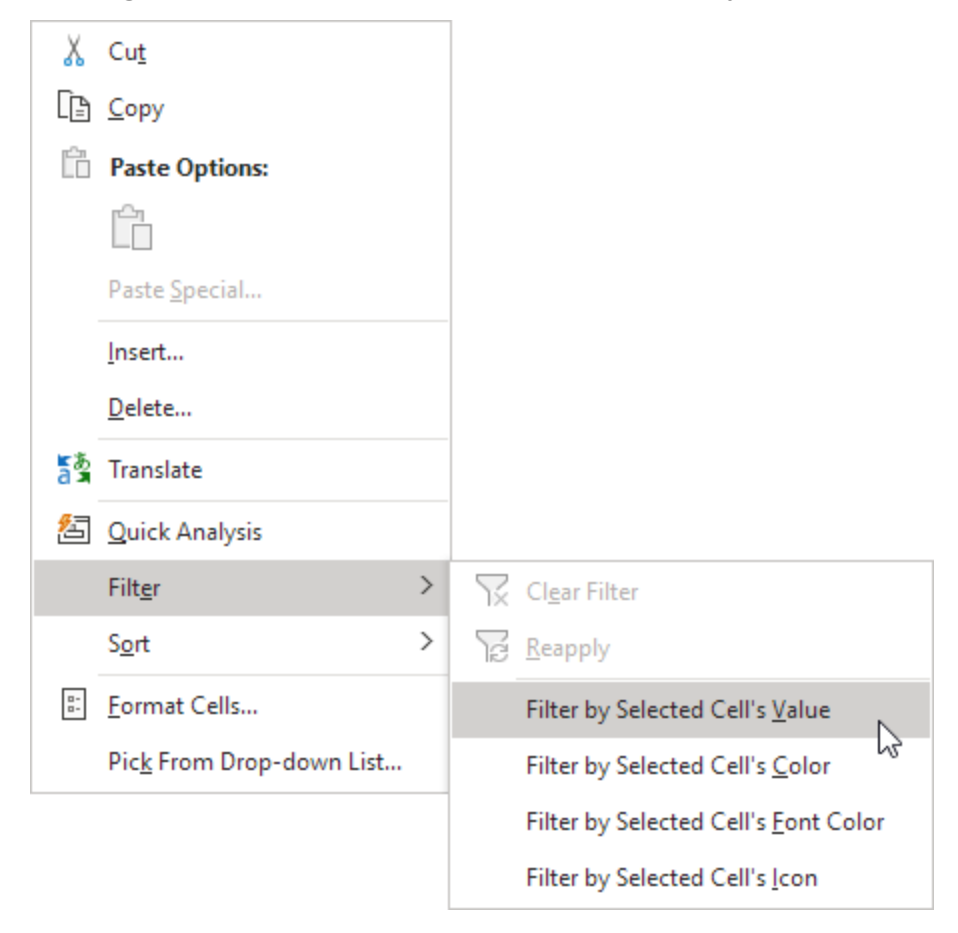

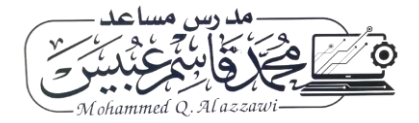

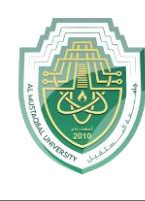

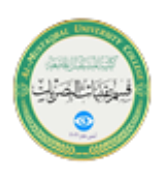

Result. Excel only displays the sales in the USA.

|    | Α          | В          |    | С       | D       | E |
|----|------------|------------|----|---------|---------|---|
| 1  | Last Nan 🔻 | Sales      | -  | Count 🖵 | Quart 💌 |   |
| 3  | Johnson    | \$14,808.0 | 00 | USA     | Qtr 4   |   |
| 5  | Jones      | \$1,390.0  | 00 | USA     | Qtr 3   |   |
| 6  | Brown      | \$4,865.0  | 00 | USA     | Qtr 4   |   |
| 9  | Smith      | \$18,919.0 | 00 | USA     | Qtr 3   |   |
| 10 | Jones      | \$9,213.0  | 00 | USA     | Qtr 4   |   |
| 12 | Brown      | \$3,255.0  | 00 | USA     | Qtr 2   |   |
| 13 | Williams   | \$14,867.0 | 00 | USA     | Qtr 3   |   |
| 15 | Smith      | \$9,698.0  | 00 | USA     | Qtr 1   |   |
| 16 |            |            |    |         |         |   |

Note: simply select another cell in another column to further filter this data set.

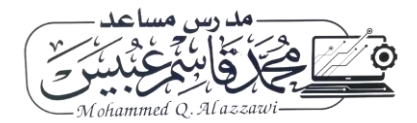